## <u>Tekst op mat glas</u>

- Je mag gerust een willekeurige afbeelding openen, ik raad wel aan een donkere afbeelding te nemen het komt beter uit.
- Plaats nu willekeurig een tekst in een willekeurige kleur, neem wel een tamelijk dik lettertype ik nam poster bondoni.
- Maak nu een nieuwe laag en maak een rechthoekige selectie rond de tekst ga via bewerken vullen en kies daar de optie vullen met grijs 50%.
- Je mag ook enkele dikke lijnen trekken ook hoor voor een mooier effect, zoals ik heb gedaan in het voorbeeld.
- Terwijl deze laag nu actief is doe je ctrl + klik op de tekstlaag ( de tekst is nu geselecteerd ) nu druk je op delete terwijl de laag van het grijze vakje actief is.
- > Nu hebben we de tekst niet meer nodig dus die laag mag je wegooien;
- Geef nu de laag van het grijze kadertje een laagstijl lijn en verander de kleur ervan in wit en 1 pixel.
- ➤ Tenslotte geef je deze laag een dekking van 70 %.
- De verdere afwerking mag je doen zoals je wilt hoor dit is ook te maken met een ovaal of ronde selectie. Het voornaamste is dat je techniek beet hebt.

2

➢ In bijlage nog een mooi voorbeeld.

## Groeten van greenstuff

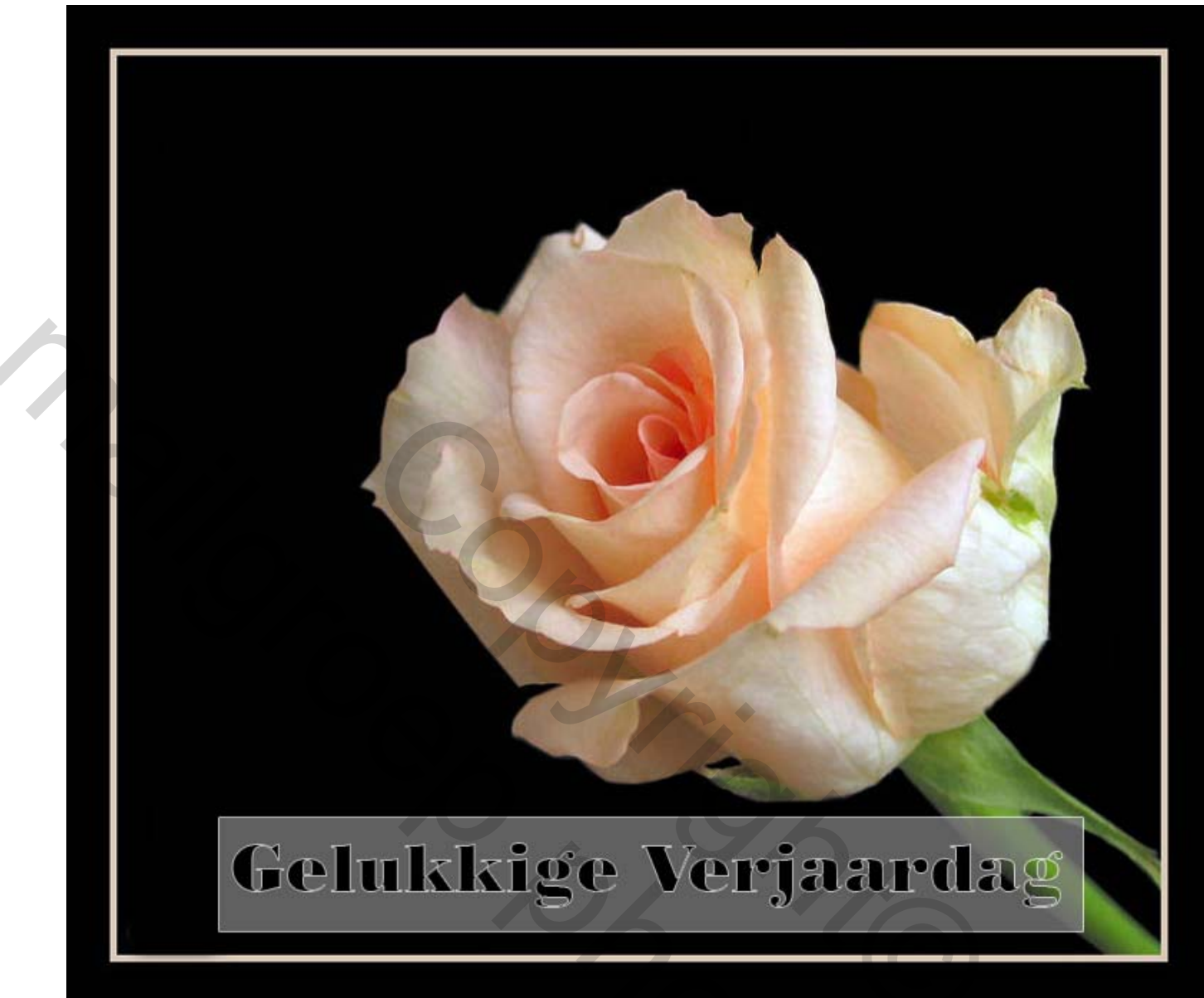

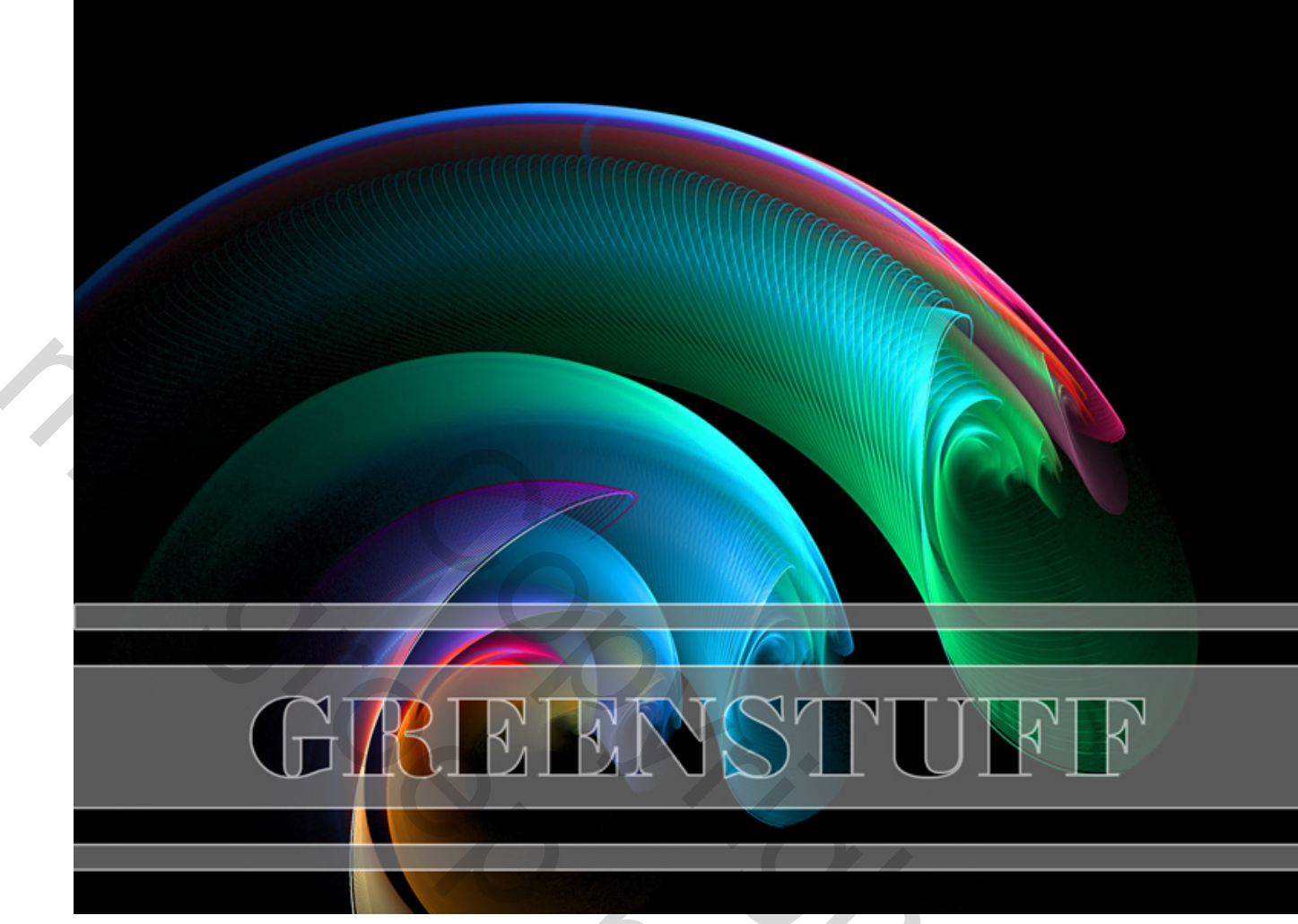

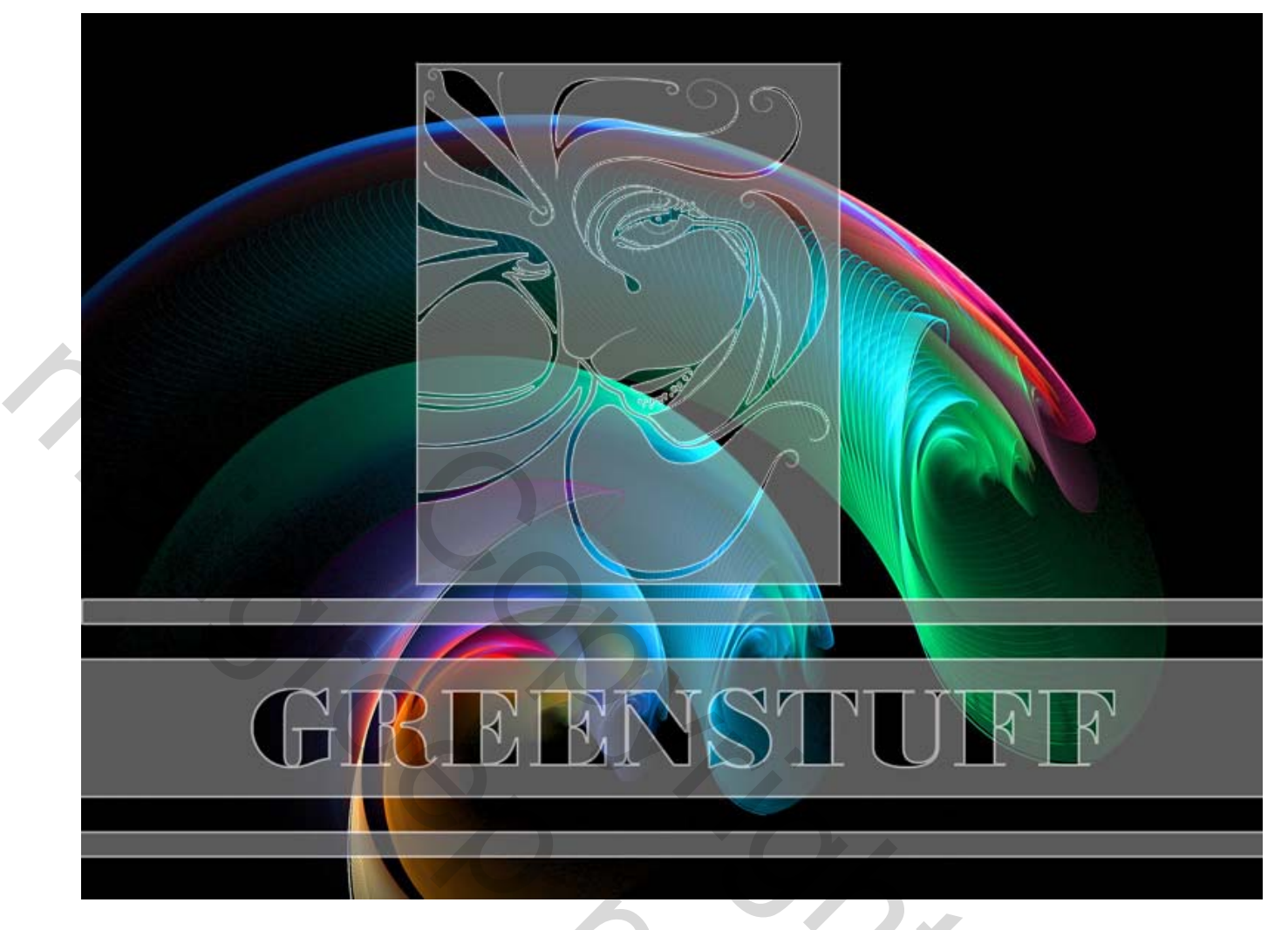

2

http://luxton.blogware.com/blog/WallsScreenSavers/page=0

site voor achtergronden